## **Google Documents:** Sites de Tradução

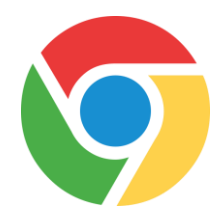

## Como traduzir uma página do Chrome para outro idioma:

THE SCHOOL DISTRICT OF PHILADELPHIA

1° Passo: Adicione a extensão do Chrome "Google Translate" ao seu navegador (necessário fazer apenas na primeira vez)

| Faça isso                                                                                               | Imagem correspondente                                                                                                   |
|----------------------------------------------------------------------------------------------------|----------------------------------------------------------------------------------------------------|
| Em seu chromebook, clique no círculo<br>branco, localizado na parte inferior esquerda<br>da sua tela.   | 0                                                                                                    |
| Localize o ícone Web Store                                                                              | Store Icon<br>Web Store                                                                                                 |
| Procure por "Google Translate"                                                                          | Google Translate × E<br>• Home                                                                                          |
| Clique em "Add to Chrome"                                                                               | Add to Chrome                                                                                                    |
| Clique em "Add Extension"                                                                               | Add "Google Translate"?<br>It can:<br>• Read and change all your data on the websites you visit<br>Add extension Cancel |
| O ícone do Google Translate permanecerá<br>em sua barra de pesquisa (canto superior<br>direito da tela) |                                                                                                    |

## 2° Passo: Selecione o idioma para o qual você deseja traduzir o site, para que possa ler

| Faça isso                                                                                                    | Imagem correspondente                                                                                                    |  |
|----------------------------------------------------------------------------------------------------|----------------------------------------------------------------------------------------------------|--|
| Dirija-se à translate.google.com em sua barra de pesquisa                                                                                                    | Secure   https://translate.google.com                                                                                                    |  |
| Digite qualquer palavra no painel esquerdo e selecione o idioma para o qual você deseja traduzir<br>no painel direito. Use a flecha para visualizar os idiomas disponíveis no menu de rolagem                                                                                                   |                                                                                                    |  |
| ENGLISH - DETECTED ENGLISH SPANISH FRENCH V                                                                                                    | SPANISH ENGLISH ARABIC                                                                                                    |  |
| word<br>ward<br>• • • • •                                                                                                    |                                                                                                    |  |
| *Dirija-se ao site que deseja usar e quando a<br>página carregar, clique no ícone Google<br>Translate no lado superior direito da sua barra<br>de pesquisa. Clique duas vezes em<br>"TRANSLATE THIS PAGE"                                                                                       | Translate TRANSLATE THIS PAGE © 2015 Google - Extension Options - Google Translate                                                                                                    |  |
| *Em cima do site e embaixo da barra de<br>pesquisa, aparecerá o menu Google<br>" <b>Translated to</b> ". Usando o menu de rolagem,<br>selecione o idioma desejado. O site será<br>traduzido no idioma selecionado.<br>Se quiser retornar para a versão em inglês,<br>selecione "Show Original". | Translated to:       English       Show original         • English       Bulgarian       Esperanto         Afrikaans       Catalan       Estonian         Albanian       Cebuano       Filipino         Amharic       Chichewa       Finnish         Arabic       Chinese (Simplified)       French         Armenian       Chinese (Traditional)       Frisian |  |
| Note que: * é preciso seguir os passos toda vez que desejar traduzir uma página da internet.                                                                                                    |                                                                                                    |  |